# SATRE (Safety Training Environment) Kurzanleitung für Fremdfirmen

#### voestalpine Standort Donawitz

28.12.2022 Rev. 3

voestalpine Stahl Donawitz GmbH www.voestalpine.com

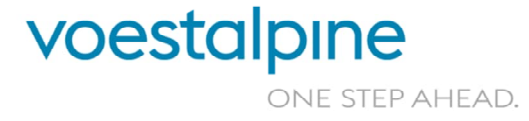

- » Sehr geehrte Damen und Herren!
- » Ihre Sicherheit liegt uns am Herzen, deshalb bieten wir Ihnen als zusätzliches Service die Sicherheitsschulungen über das Internet an.
- » Übermitteln Sie uns dazu das SATRE Anmeldeformular ausgefüllt per Mail. Sie können das Anmeldeformular im Internet unter dem Link <u>https://www.voestalpine.com/donawitz/Satre2</u> herunterladen.

Nach Übermittlung und Prüfung durch uns, bekommen Sie per Mail einen Link mit weiterführenden Informationen zugesendet, sobald der Kurs für Sie freigeschalten wurde.

voestalpine

ONE STEP AHEAD.

voestalpine Stahl Donawitz GmbH 2 | 28.12.2022 | SATRE Kurzanleitung für Fremdfirmen

In dem Mail sind 2 Links integriert:

» Der Link zum Kurs-Start (gelber Pfeil) und

2

» Der Link zu weiterführenden Informationen und Kontakten (blauer Pfeil).

Sehr geehrte Damen und Herren,

Sie haben eine SATRE-Sicherheitsschulung für Ihre(n) Mitarbeiter (in): sfirstName slastName angefordert.

Über folgenden Link kann der Kurs aufgerufen werden: Kurs

Im Rahmen der Onlineabsolvierung der SATRE Schulung gelten folgende Bestimmungen:

Der Auftragnehmer hat nachweislich sicherzustellen, dass die Online-Schulungen von jedem Mitarbeiter persönlich und ohne Hilfestellung durch Dritte vor dem erstmaligen Betreten des Werksgeländes des Auftraggebers absolviert werden. Sollte sich bei slichprobenatigen Kontrollen durch den Auftraggeber erweisen, dass ein Mitarbeiter des Auftragnehmers die erforderliche Schulung nicht oder nicht im vollem Ausmaß absolviert hat, so verpflichtet sich der Auftragnehmer für jeden Mitarbeiter, welcher die Schulung nicht oder nicht vollständig vor dem erstmaligen Betreten des Werksgeländes durchgeführt hat, zur umgehenden Bezahlung einer verschuldensunabhängigen Vertragsstrafe in Höhe von EUR 10.000,– an den Auftraggeber = Durch die Bezahlung der Vertragsstrafe wird der Auftragnehmer von seinen vertraglichen Verpflichtungen nicht befreit. Unabhängig davon ist der Auftraggeber berechtigt, am bestehenden Vertragsstrafe im der Auftraggehemer festzuhalten oder dieses mit sofortiger Wirkung aufzukündigen. Im Falle der Aufkündigung des Vertragssverhältnisses behält sich der Auftraggeber sämtliche ihm dadurch entstehende Schadenersatzansprüche, insbesondere direkte und indirekte Schädener vor.<sup>\*</sup>

Für Rückfragen und Informationen rufen Sie bitte folgende Seite auf: http://www.voestalpine.com/donawitz/Satre2

Diese Nachricht wurde automatisch generiert.

28.12.2022

Mit freundlichen Grüßen Werkssicherung voestalpine Standort Donawitz

voestalpine - Einen Schritt voraus.

voestalpine Stahl Donawitz GmbH

3

SATRE Kurzanleitung für Fremdfirmen

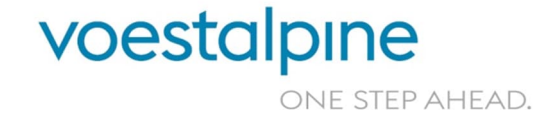

- » Wenn Sie den Kurs absolvieren möchten, werden Sie als erstens zur Wahl ihrer Sprache aufgefordert:
- » Klicken Sie auf die gewünschte Sprache und der Kurs startet sich mit folgendem Schirm, der sie zur Bestätigung Ihrer Identität auffordert.

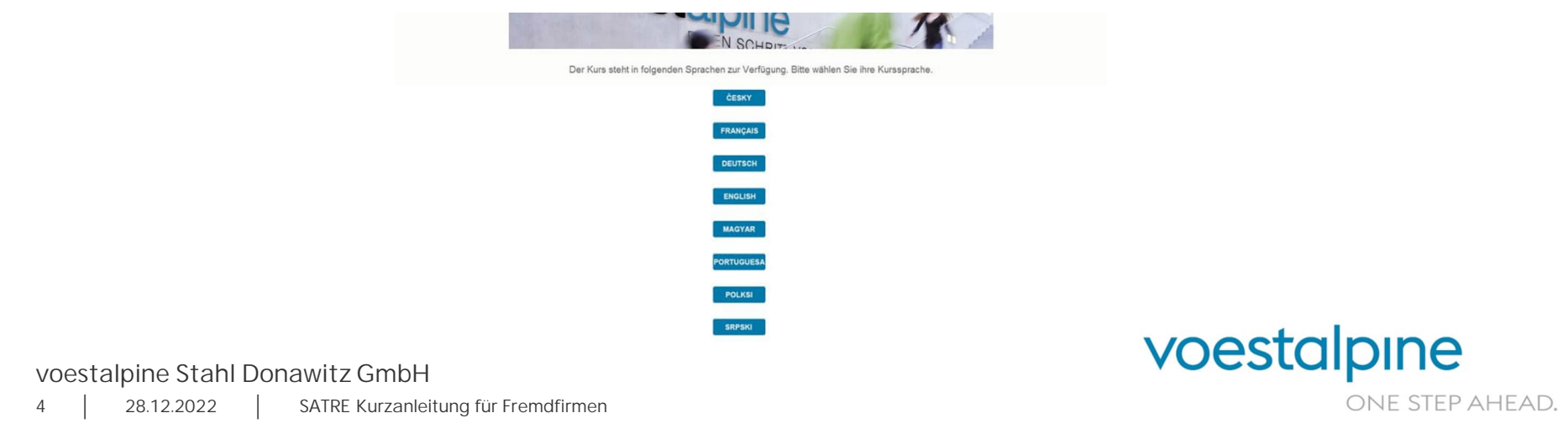

» Sind Sie die Person, die hier erwähnt wird (hier gefüllt mit Beispieldaten), drücken sie "Ja" und der Kurs startet. Wenn sie jedoch nicht die erwähnte Person sind, dann klicken Sie auf "Nein" und sie werden auf die Informationsseite wie im Mail weitergeleitet, d.h. es werden weitere Kontaktinformationen angezeigt.

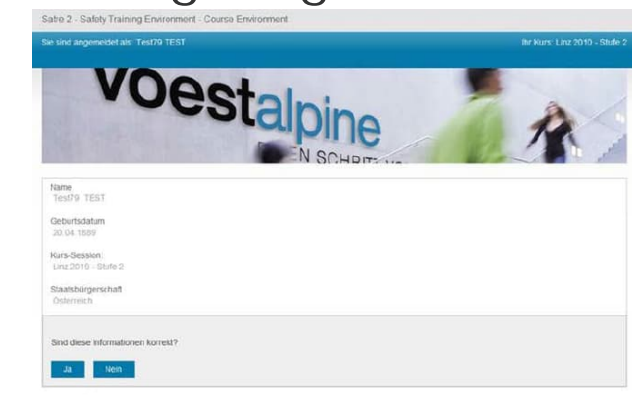

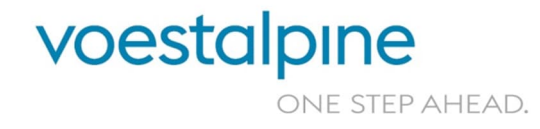

voestalpine Stahl Donawitz GmbH

» Wenn Sie den Kurs starten kommt zuerst ein Video welches den Lehrinhalt darstellt. Sehen Sie sich dieses Video bis zum Ende an!

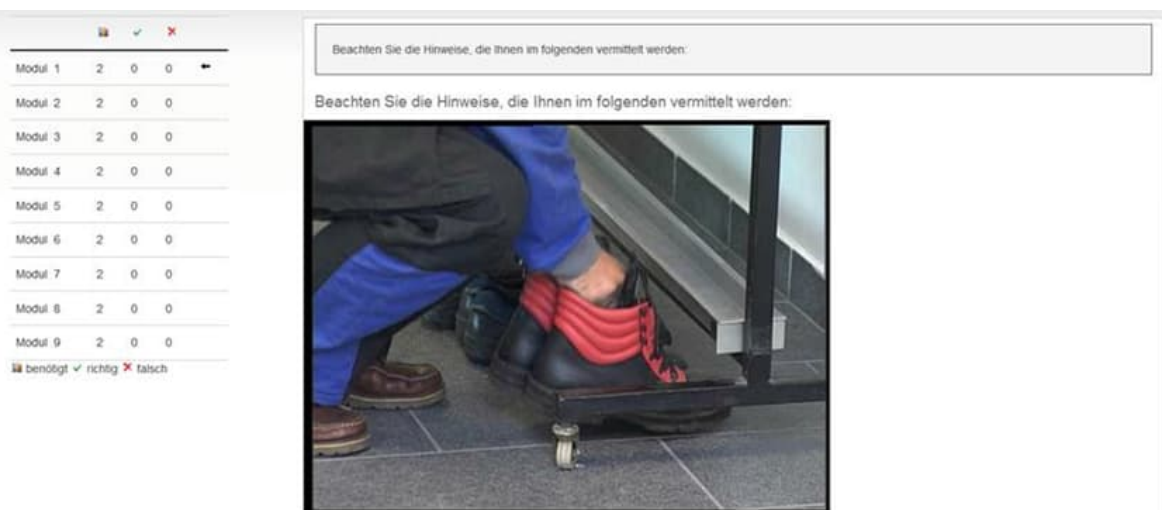

voestalpine Stahl Donawitz GmbH

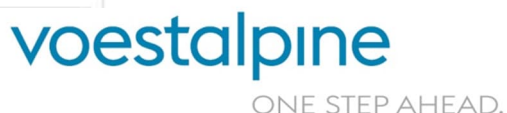

» Nach kurzer Zeit erscheint ein Butten, wo Sie weiterklicken können, um auf die Fragen zu kommen. Der Kurs ist unterteilt in verschiedene Module mit mehreren Fragen und vor jedem Fragenblock gibt es ein weiteres Video. Sie können durch Klick auf den im Mail gesendeten Link den Kurs beliebig oft starten und unterbrechen.

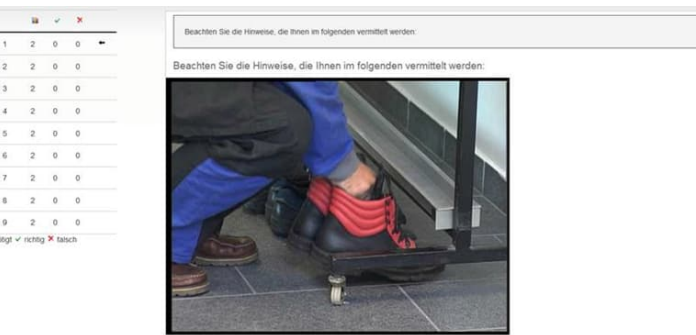

voestalpine Stahl Donawitz GmbH

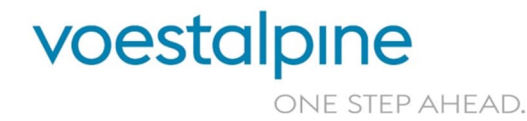

» Wenn der Kurs erfolgreich beendet worden ist, kommt eine dementsprechende Meldung und Sie können den Kurs nicht mehr starten. Durch Auswahl einer Alternative bei der Frage (es gibt auch Fragen mit mehreren Auswahlmöglichkeiten – hier ist jeweils ein Häkchen zu machen bei den gewählten Antworten) kommt man zur Auswertung. Hier zuerst das Bild mit der Frage und einer gewählten

Alternative.

|         | 38 | ~ | × |   | Modul 1 Personiiche schutzausrustung auf der Bausteile           |
|---------|----|---|---|---|------------------------------------------------------------------|
| Modul 1 | 2  | 0 | 0 | • |                                                                  |
| Modul 2 | 2  | 0 | 0 |   | Frage 1                                                          |
| Modul 3 | 2  | 0 | 0 |   | Müssen Sie bei Arbeiten mit wenig Platz einen Schutzhelm tragen? |
| Modul 4 | 2  | 0 | 0 |   | © Nein, weil es zu heiß werden kann und man ins Schwitzen kommt  |
| Modul 5 | 2  | 0 | 0 |   | O auf jeden Fall - verpflichtend                                 |
| Modul 6 | 2  | 0 | 0 |   | Flur wenn eine Verletzungsgefahr besteht                         |
| Modul 7 | 2  | 0 | 0 |   | Wetter                                                           |
| Modul 8 | 2  | 0 | 0 |   |                                                                  |
| Modul 9 | 2  | 0 | 0 |   |                                                                  |

voestalpine Stahl Donawitz GmbH

voestalpine

» Bei folgendem Beispiel ist die Antwort leider falsch, dies erkennen Sie oben bei der Auswertung der Antwort:

|          | - | ~ | × | Modul 1 Person    | nliche Schutzausrüstung auf d    | ler Baustelle                                                 |
|----------|---|---|---|-------------------|----------------------------------|---------------------------------------------------------------|
| Modul 1  | 2 | 0 | 1 | Die Antwo         | rt auf Frage 1 war leider falsci | NE:                                                           |
| Vodul 2  | 2 | 0 | 0 | Bythe Billing and |                                  |                                                               |
| Modul 3  | 2 | 0 | 0 | Müssen Sie        | e bei Arbeiten mit wenig I       | Platz einen Schutzhelm tragen?                                |
| Modul 4  | 2 | 0 | 0 | Ihre Antwort      | richtig/falsch                   |                                                               |
| Modul 5  | 2 | 0 | 0 |                   | ×                                | Nein, weil es zu heiß werden kann und man ins Schwitzen kommt |
| lodul 6  | 2 | 0 | 0 |                   | J.                               | auf jeden Fall - verpflichtend                                |
| Nodul 7  | 2 | 0 | 0 | -                 | ×                                | Nur wenn eine Verletzungsgefahr besteht                       |
| 8 luboli | 2 | 0 | 0 |                   |                                  |                                                               |
| Modul 9  | 2 | 0 | 0 | Weiter            |                                  |                                                               |

voestalpine Stahl Donawitz GmbH

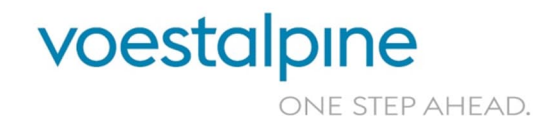

» Es kommt dann einen neue Frage. Richtig geantwortet. Nun weiter zur nächsten Frage.

|                    | 38 | ~ | ×   | Modul 1 Persönliche Schutzausrüstung auf der Baustelle                                                 |
|--------------------|----|---|-----|----------------------------------------------------------------------------------------------------|
| Modul 1            | 2  | 1 | 1 + |                                                                                                    |
| lodul 2            | 2  | 0 | 0   | Sie haben die Frage 2 richtig beantwortet!                                                             |
| Modul 3            | 2  | 0 | 0   |                                                                                                    |
| Modul 4            | 2  | 0 | 0   | Müssen Sie bei Schleif-, Bohr- oder Schrämarbeiten Schutzbrillen und einen Gehörschutz tragen?         |
| Modul 5            | 2  | 0 | 0   | Ihre Antwort richtig/falsch                                                                            |
| Modul 6            | 2  | 0 | 0   | × Es können auch die eigenen Sonnenbrillen verwendet werden                                            |
|                    | 2  | 0 | 0   | → Auf jeden Fall müssen die erforderlichen richtigen Schutzbrillen und ein Gehörschutz getragen werden |
| Modul 7            |    |   |     |                                                                                                    |
| Modul 7<br>Modul 8 | 2  | 0 | 0   | Nein, man passt ja sowieso aut, dass nichts passiert                                                   |

voestalpine Stahl Donawitz GmbH

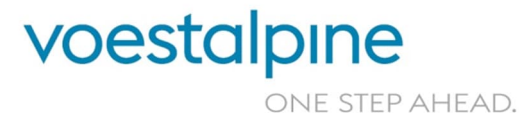

» Wir sind am Ende des Moduls und haben nicht die erforderliche Anzahl der richtigen Antworten (2 von 2). Ein Klick auf "Weiter" startet dann das Modul wieder von vorne mit dem Video und neuen Fragen. (Es können wieder die gleichen sein, werden es aber im Allgemeinen nicht sein.)

|         | - | * | × |   |
|---------|---|---|---|---|
| Modul 1 | 2 | 1 | 1 | + |
| Modul 2 | 2 | 0 | 0 |   |
| Modul 3 | 2 | 0 | 0 |   |
| Modul 4 | 2 | 0 | 0 |   |
| Modul 5 | 2 | 0 | 0 |   |
| Modul 6 | 2 | 0 | 0 |   |
| Modul 7 | 2 | 0 | 0 |   |
| Modul 8 | 2 | 0 | 0 |   |
| Modul 9 | 2 | 0 | 0 |   |

voestalpine Stahl Donawitz GmbH

voestalpine

» Bei erfolgreicher Absolvierung des Moduls erscheint folgender Schirm. So können Sie Modul für Modul absolvieren. Sie können jederzeit unterbrechen und über den mitgesendeten Link dort fortsetzen wo Sie aufgehört haben (Modulweise). Bei zu vielen Fehlversuchen kann es sein, dass sie den Kurs noch einmal von vorne starten müssen. Folgen Sie in analoger Weise diesem Leitfaden.

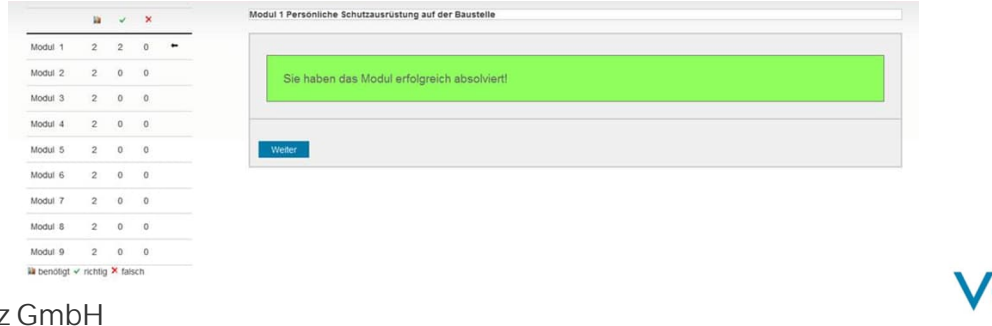

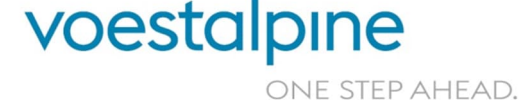

voestalpine Stahl Donawitz GmbH

- » Bei erfolgreicher Absolvierung erhalten Sie eine dementsprechende Meldung und können das Browserfenster wieder schließen. Damit ist ihr Kurs absolviert.
- » Wenn Sie nun im Werk Ihren Auftrag ausführen, müssen sie sich für die Eintrittsbestätigung bei der Betriebsfeuerwehr melden und erhalten dann ihre Bestätigung des Kurses in Form eines Aufklebers am Helm.
- » Diese Schulung ist nur begrenzt gültig (derzeit 1 Jahr) und muss dann wiederholt werden. Dazu müssen Sie eine neue Schulungsanforderung stellen.
- » Wir wünschen Ihnen gutes Gelingen des Sicherheitskurses und einen sicheren Aufenthalt bei der voestalpine am Standort Donawitz!

Mit freundlichen Grüßen Ihr Sicherheitsteam der voestalpine am Standort Donawitz

> voestalpine one step ahead.

voestalpine Stahl Donawitz GmbH 13 | 28.12.2022 | SATRE Kurzanleitung für Fremdfirmen

# SATRE (Safety Training Environment) Kurzanleitung für Fremdfirmen

#### voestalpine Standort Donawitz

28.12.2022 Rev. 3

voestalpine Stahl Donawitz GmbH www.voestalpine.com

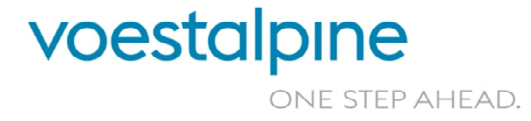